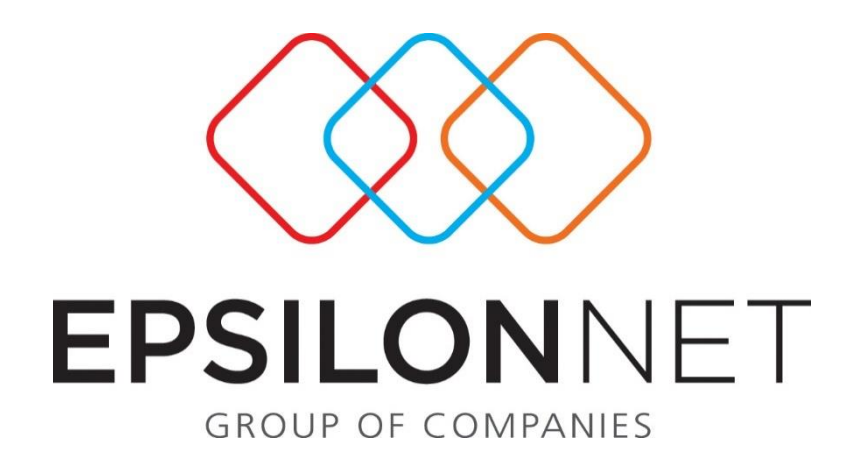

# Τρόποι Υπολογισμού Αποσβέσεων

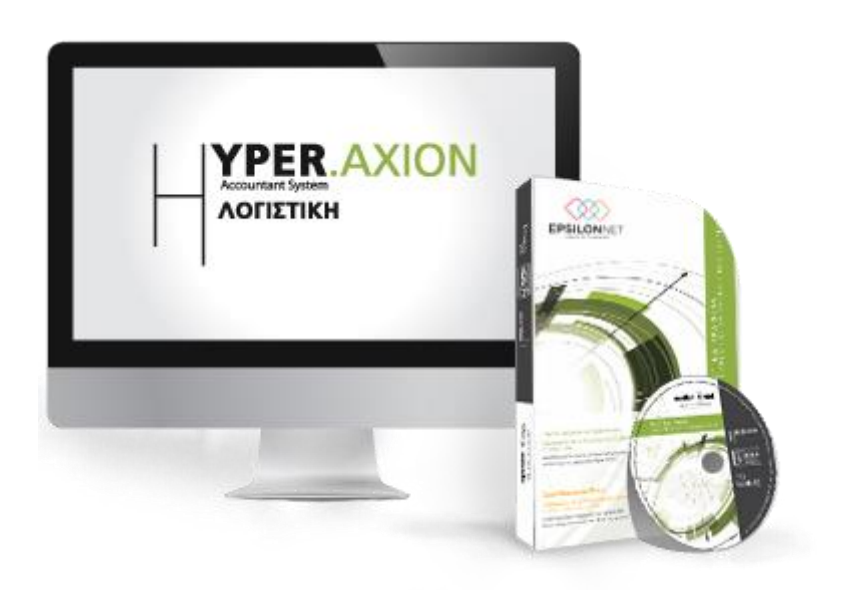

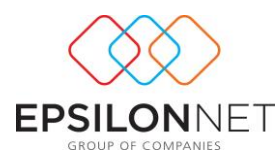

Το συγκεκριμένο εγχειρίδιο δημιουργήθηκε για να βοηθήσει την κατανόηση των τρόπων υπολογισμού αποσβέσεων στη Διαχείριση Παγίου Ενεργητικού.

Παρακάτω προτείνεται μια αλληλουχία ενεργειών την οποία ο χρήστης πρέπει να ακολουθήσει για να αζιοποιήσει τις δυνατότητες της εφαρμογής.

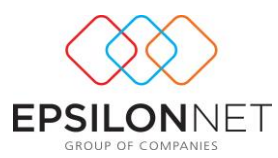

## 1 Δημιουργία Κανόνων Απόσβεσης

Για την εξάλειψη λανθασμένων καταχωρήσεων, στις παραμέτρους απόσβεσης προστέθηκαν χρήσιμες λειτουργίες, δίνοντας τη δυνατότητα στο χρήστη να εισάγει «Κανόνες Απόσβεσης», από το μενού Διαχείριση Πάγιου Ενεργητικού - Παράμετροι . Για την καταχώριση και τον υπολογισμό των Κινήσεων Αποσβέσεων, στο σώμα Παγίου, δίνονται 3 δυνατότητες κατά τον υπολογισμό Αποσβέσεων, οι οποίες αναλύονται παρακάτω.

## 1.1 Προσθήκη Νέας Κίνησης

Ορίζοντας «Προσθήκη Νέας Κίνησης», στις παραμέτρους υπολογισμού αποσβέσεων, η εφαρμογή αναγνωρίζει τις αποσβέσεις που ήδη έχουν υπολογιστεί και εμφανίζει το υπόλοιπο ποσό των αποσβέσεων του διαστήματος που έχει επιλέξει.

Για παράδειγμα, πάγιο με αρχική αξία κτήσης 10.000€ και συντελεστή απόσβεσης 10%, το οποίο αγοράστηκε την 01/01/2013. Αρχικά έχει επιλεχθεί ο υπολογισμός των αποσβέσεων για το μήνα Ιανουάριο και κατόπιν επιθυμεί να υπολογιστούν για το 1° τρίμηνο.

Οι αποσβέσεις Ιανουαρίου θα είναι: 10000\*10%\*1/12= 83,33 €. Η εικόνα των αποσβέσεων για το μήνα Ιανουάριο θα είναι η παρακάτω:

| <b>Αποτελέσματα Υπολογισμού</b><br>Στους παρακάτω πίνακες εμφανίζονται τα αποτελέσματα των υπολογισμών καθώς και τα πάγια για το οποία δεν υπολογιστήκαν αποσβέσεις σύμφωνα<br>με τις παραμέτρους που ορίστηκαν.<br>Για την καταχώρηση των κινήσεων αποσβέσεων, επιλέξτε «Επόμενο». |                    |                    |                         |             |           |                   |                |             |  |  |  |
|----------------------------------------------------------------------------------------------------|--------------------|--------------------|-------------------------|-------------|-----------|-------------------|----------------|-------------|--|--|--|
| 🔲 Το Πάγ                                                                                                    | ιο Έχει Αποσβεσθεί | 🧾 Μηδενική Ποσότητ | α 📃 Δεν Υπολογίστηκαν Α | ποσβέσεις [ | Οριστικά  | οποιημένο Διά     | ίστημα         |             |  |  |  |
| Κωδικός                                                                                                    | Περιγραφή          | Κανόνας            | % Τακτ. Αποσβ. Ποσότητα | Τρεχ. Αξία  | Κτήσης Αν | αποσβ. Αξία       | Τακτική Αποσβ. | Αποσβ. Χι 🔺 |  |  |  |
| 01                                                                                                    | ΠΑΓΙΟ 1            | KANONAΣ 1          | 10,00 %                 | 1 10        | .000,00   | 10.000,00         | 83,33          |             |  |  |  |
|                                                                                                    |                    |                    |                         |             |           |                   |                | v           |  |  |  |
| <                                                                                                    |                    |                    |                         |             |           |                   |                | >           |  |  |  |
| 💮 Προβα                                                                                                    | λή 🙀 Εκτύπωση      | 1                  |                         |             |           |                   |                |             |  |  |  |
|                                                                                                    |                    |                    |                         | < Προηγα    | ούμενο    | <u>Ε</u> πόμενο > | Ak             | κύρωση      |  |  |  |

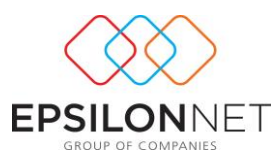

Έπειτα, οι αποσβέσεις του 1<sup>ου</sup> τριμήνου εμφανίζονται παρακάτω:

| Α<br>Στ<br>με | <b>Αποτελέσματα Υπολογισμού</b><br>Στους παρακάτω πίνακες εμφανίζονται τα αποτελέσματα των υπολογισμών καθώς και τα πάγια για το οποία δεν υπολογιστήκαν αποσβέσεις σύμφωνα<br>με τις παραμέτρους που ορίστηκαν.<br>Για την καταχώρηση των κανήσεων αποσβέσεων, επιλέξτε «Επόμενο». |               |                |                 |          |               |                |            |                   |               |            |
|---------------|----------------------------------------------------------------------------------------------------|---------------|----------------|-----------------|----------|---------------|----------------|------------|-------------------|---------------|------------|
|               | Το Πά                                                                                                    | γιο Έχει Αποσ | βεσθεί 📃 Μηδεν | /ική Ποσότητα 📘 | Δεν Υπο  | λογίστηκαν Αι | ιοσβέσεις      | Οριστ      | ικοποιημένο Διάσ  | πημα          |            |
| K             | ωδικός                                                                                                    | Περιγραφή     | Κανόνας        | % Τακτ. Αποσβ.  | Ποσότητα | Τρεχ. Αξία Κτ | ήσης Ανα       | ποσβ. Αξία | Τακτική Αποσβ.    | Αποσβ. Χρήσης | Αποσβ. Ι 🛧 |
| Þ             | )1                                                                                                    | ΠΑΓΙΟ 1       | ΚΑΝΟΝΑΣ 1      | 10,00 %         | 1        | 10.00         | 0,00           | 10.000,00  | 166,67            | 83,33         |            |
|               |                                                                                                    |               |                |                 |          |               |                |            |                   |               | ~          |
| <             |                                                                                                    |               |                |                 |          |               |                |            |                   |               | >          |
| Ê             | Προβα                                                                                                    | ολή 瀫 Εκτ     | τύπωση         |                 |          |               |                |            |                   |               |            |
|               |                                                                                                    |               |                |                 |          |               | < <u>П</u> роп | ονзцύογι   | <u>Ε</u> πόμενο > | Акі           | ίρωση      |

Το ποσό των αποσβέσεων που υπολογίζεται θα είναι αυτό των 2 επόμενων μηνών (Φεβρουαρίου, Μαρτίου), αφού για το μήνα Ιανουάριο είχε ήδη υπολογιστεί η ανάλογη τιμή. Στο σώμα παγίου οι αποσβέσεις απεικονίζονται ως εξής:

| Κωδικός 👥 Περιγι                                                                                                    | ραφή ΠΑΠΟ 1                                                                                                    |                    |                                                                      | Συντ\φία                                                             |            | К                                                                                                    | ινείται 🔽 Ι                                     | Ενεργό 🗹                                                              |                  |
|----------------------------------------------------------------------------------------------------|----------------------------------------------------------------------------------------------------|--------------------|----------------------------------------------------------------------|----------------------------------------------------------------------|------------|----------------------------------------------------------------------------------------------------|-------------------------------------------------|-----------------------------------------------------------------------|------------------|
| Βασικά Στοιχεία - ΠΑΓΙΟ 1                                                                                                    |                                                                                                    |                    |                                                                      |                                                                      |            |                                                                                                    |                                                 |                                                                       |                  |
| Βασικά Στοιχεία     Κανόνες Απόσβεσης     Φορολογικοί     Λογιστικοί     Σισιχεπίζομενα Πάγια     Λογισπική     Λογαρισαμοί     Ειδότηση     Αναροσαρμογή     Λοικές Πληροφορίες     Εγκατάσταση     Φορ. Πληροφορίες     Ομόδοποίηση     Μ.Μ. \Ελευθ. Πεδία     Παρατηρήσεις | Τρέχου Κανόνας Απόσβεσ<br>Φορολογικός<br>ΚΑΝΟΝΑΣ 1<br>Λογιστικός<br>ΚΑΝΟΝΑΣ 1<br>Υπολογιζόμενα Πεδία Χρήσ<br>Αρχική Αξία<br>Τρέχουσα Αξία Κτήσης<br>Αναπόζεστη Αξία<br>Αποσβέσσις Απογραφή<br>Αποσβέσσις Απογραφή<br>Αποσβέσσις Κήσης<br>Μαιώσεις Αποσβέσεων<br>Ποσότητα Προσθηκών<br>Ποσότητα Προσθηκών |                    | ορολογικό<br>10.000,00<br>9.750,00<br>250,00<br>0,01<br>1<br>1<br>12 | Aoyicmicá<br>10.000,00<br>9.750,00<br>250,00<br>0,01<br>1<br>1<br>12 | Α          | λπό Χρήση<br>Κτήσης Παγίο<br>Κτήσης Παγίο<br>ήσης<br>ορολογικής Από<br>ογιστικής Απόσβε<br>α Αδράνειος<br>Εως | Εως<br>υ Λτ<br>υ Λτ<br>ισβεσης Ο<br>εσης Ο<br>ε | Χρήση<br>ϳξης Απόσβεσ<br>μ(01/2013<br>μ(01/2013<br>μ(01/2013<br>Μήνες |                  |
| 🔲 Εγγραφές άλλης χρήσης 📃 Α                                                                                                    | ποσβέσεις χρήσης                                                                                                    |                    |                                                                      |                                                                      | Εμφάνισ    | ολα                                                                                                    | ~                                               | Μόνο τη                                                               | ης χρήσης 📃      |
| Είδος                                                                                                    | Ημερομηνία Ποσ                                                                                                    | ότητα              | Αξία                                                                 | Απόσβ. Απογραφ                                                       | ρής Παραστ | ατικό Προμ                                                                                                    | μηθευτής                                        | Aρ                                                                    | . Εγγραφής \land |
| Αγορά                                                                                                    | 01/01/2013                                                                                                    | 1                  | 10.000,00                                                            |                                                                      |            |                                                                                                    |                                                 |                                                                       |                  |
| Απόσβεση                                                                                                    | 31/01/2014                                                                                                    |                    | 83,33                                                                |                                                                      |            |                                                                                                    |                                                 |                                                                       |                  |
| Αποσβεση                                                                                                    | 31/03/2014                                                                                                    |                    | 166,67                                                               |                                                                      |            |                                                                                                    |                                                 |                                                                       |                  |
| 🕒 Εισαγωγή 🄄 Μεταβολή 🌘                                                                                                    | 🔵 Διαγραφή 💥 Ακύρως                                                                                                    | η                  |                                                                      |                                                                      |            |                                                                                                    |                                                 |                                                                       | ~                |
|                                                                                                    | Ar<br>8                                                                                                    | ιοθήκευ<br>λ Έξοδο | ση<br>ς Αποθήκει                                                     | υση Έξοδα                                                            | ος         |                                                                                                    |                                                 |                                                                       |                  |

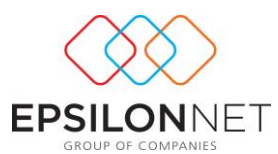

### 1.2 Προσθήκη Νέας με αντικατάσταση αποσβέσεων περιόδου

Επιλέγοντας «**Προσθήκη Νέας με αντικατάσταση αποσβέσεων περιόδου**» στις παραμέτρους υπολογισμού αποσβέσεων πραγματοποιείται υπολογισμός αποσβέσεων, αντικαθιστώντας τις ήδη υπολογισμένες αποσβέσεις.

Σύμφωνα με το προηγούμενο παράδειγμα, οι αποσβέσεις θα υπολογιστούν για ολόκληρο το 1° τρίμηνο σε μία γραμμή, ενώ η κίνηση των αποσβέσεων του Ιανουαρίου θα διαγραφεί αυτόματα από το σώμα του Παγίου.

Αναλυτικότερα, μετά τον υπολογισμό των αποσβέσεων του Ιανουαρίου, οι αποσβέσεις του παγίου απεικονίζονται παρακάτω:

| Κωδικός 🔟 Περ                                                                                                    | ιγραφή ΠΑΓΙΟ 1                                                                                                    |                                                         |                                                                                                   | Συντ\φία                                                                                                    | a                                                                               | Κινείται                                                                                        | 🖌 Ενεργό 🗸                                                                  | ]              |
|----------------------------------------------------------------------------------------------------|----------------------------------------------------------------------------------------------------|---------------------------------------------------------|---------------------------------------------------------------------------------------------------|----------------------------------------------------------------------------------------------------|---------------------------------------------------------------------------------|-------------------------------------------------------------------------------------------------|-----------------------------------------------------------------------------|----------------|
| Βασικά Στοιχεία - ΠΑΓΙΟ                                                                                                    | 1                                                                                                    |                                                         |                                                                                                   |                                                                                                    |                                                                                 |                                                                                                 |                                                                             |                |
| Βασικά Στοιχεία     Κανόνες Απόσβεσης         - Φορολογικοί         - Δορολογικοί         - Συσχεπζόμενα Πάγια         - Λογιστική         - Λογαρισσμοί         - Επιδότηση         - Ανσηροσαρμογή         - Ανσηροσαρμογή         - Ανσηροσαρμογή         - Οφ. Πληροφορίες         - Οψοδοποίηση         - Μ.Μ \Ελευθ. Πεδία         - Παρατηρήσεις | Τρέχον Κανόνας Απόσβε<br>Φορολογικός<br>ΚΑΝΟΝΑΣ 1<br>Λογιστικός<br>ΚΑΝΟΝΑΣ 1<br>Υπολογιζόμενα Πεδία Χρ<br>Αρχική Αξία<br>Τρέχουσα Αξία Κτήστ<br>Αναπόβέστες Απογρατ<br>Αποσβέστες Απογρατ<br>Αποσβέστες Απογρατ<br>Αποσβέστες Απογρατ<br>Αποσβέστες Απογρατ<br>Αναπρ/γη Αξία Κτήστ<br>Μαιώστες Αποσβέστει<br>Ποσότητα<br>Αξία Προσβηκών<br>Πιασότητα Προσθηκώ | άσης<br>φοης<br>Ις<br>Ις<br>Ις<br>Ις<br>Ις<br>νής<br>νν | ρολογικό<br>10.000,00<br>10.000,00<br>8.916,67<br>1.000,00<br>8.3,33<br>0,01<br>1<br>1<br>1<br>12 | Λογιστικό<br>10.000,00<br>10.000,00<br>8.915,67<br>1.000,00<br>8.3,33<br>0,01<br>1.000,00<br>1.000,000,00<br>1.000,000,000,00<br>1.000,000,000,000,000,000,000,000,000,00 | Α<br>Ο Ο Ο<br>Ημ\νία Κτή<br>Εναρξη Φι<br>Εναρξη Διάστημο<br>Διάστημο<br>Ο Ο Ο Ο | nό Χρήση<br>Κτήσης Παγίου<br>Κτήσης Παγίου<br>σης<br>ορολογικής Απόσβεσης<br>ο Αδράνειος<br>Εως | Eως Χρήση<br>Λήξης Απόσ<br>01/01/2013<br>(01/01/2013<br>01/01/2013<br>Μήνες | βεσης          |
| 🔲 Εγγραφές άλλης χρήσης 📃                                                                                                    | Αποσβέσεις χρήσης                                                                                                    |                                                         |                                                                                                   |                                                                                                    | Εμφάνισι                                                                        | δλα                                                                                             | ✓ Móvo                                                                      | ο της χρήσης 🗌 |
| Είδος                                                                                                    | Ημερομηνία Π                                                                                                    | οσότητα                                                 | Αξία                                                                                              | Απόσβ. Απογραφ                                                                                                    | φής Παραστα                                                                     | πικό Προμηθευτ                                                                                  | τής                                                                         | Αρ. Εγγραφής 🔺 |
| Αγορά                                                                                                    | 01/01/2013                                                                                                    | 1                                                       | 10.000,00                                                                                         |                                                                                                    |                                                                                 |                                                                                                 |                                                                             |                |
| Απόσβεση                                                                                                    | 31/12/2013                                                                                                    |                                                         | 1.000,00                                                                                          |                                                                                                    |                                                                                 |                                                                                                 |                                                                             |                |
| Αποσβεση                                                                                                    | 31/01/2014                                                                                                    |                                                         | 83,33                                                                                             |                                                                                                    |                                                                                 |                                                                                                 |                                                                             |                |
|                                                                                                    | <u> </u>                                                                                                    |                                                         |                                                                                                   |                                                                                                    |                                                                                 |                                                                                                 |                                                                             | ¥              |
| 🕒 Εισαγωγή 🍜 Μεταβολή                                                                                                    | 🕒 Διαγραφή 🔭 Ακύρ                                                                                                    | ωση<br>Αποθήκευς<br>& Έξοδος                            | <b>πη</b><br>Αποθήκε                                                                              | υση Έξοδα                                                                                                    | ος                                                                              |                                                                                                 |                                                                             |                |

Έπειτα, κατά τον υπολογισμό των αποσβέσεων του 1<sup>ου</sup> τριμήνου, εμφανίζεται η παρακάτω εικόνα:

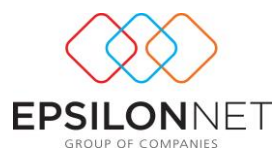

| Αποτελέσματα Υπολογισμού<br>Στους παρακάτω πίνακες εμφανίζονται τα αποτελέσματα των υπολογισμών καθώς και τα πάγια για το οποία δεν υπολογιστήκαν αποσβέσεις<br>σύμφωνα με τις παραμέτρους που ορίστηκαν.<br>Για την καταχώρηση των κινήσεων αποσβέσεων, επιλέξτε «Επόμενο». |                                    |                                                          |                                        |  |  |  |  |  |  |  |
|----------------------------------------------------------------------------------------------------|------------------------------------|----------------------------------------------------------|----------------------------------------|--|--|--|--|--|--|--|
| Το Πάγιο Έχει Αποσβεσ                                                                                                    | σθεί 📃 Μηδενική Ποσότητα           | 🔲 Δεν Υπολογίστηκαν Αποσβέσεις                           | Οριστικοποιημένο Διάστημα              |  |  |  |  |  |  |  |
| Κανόνας<br>▶ ΚΑΝΟΝΑΣ 1                                                                                                    | % Τακτ. Αποσβ. Ποσότητα<br>10,00 % | Τρεχ. Αξία Κτήσης Αναποσβ. Αξία Το<br>10.000,00 9.000,00 | ακτικ Αποσβ. Αποσβ. Χρήσης Αποσβ. Πρ < |  |  |  |  |  |  |  |
| <                                                                                                    |                                    |                                                          | ~                                      |  |  |  |  |  |  |  |
| 🕎 Προβολή   સ Εκτύ                                                                                                    | πωση                               |                                                          |                                        |  |  |  |  |  |  |  |
|                                                                                                    |                                    | < Προηγούμενο                                            | <u>Ε</u> πόμενο > Ακύρωση              |  |  |  |  |  |  |  |

Συγκεκριμένα, οι αποσβέσεις του Ιανουαρίου με τιμή 83,33€ αντικαθίστανται με το ποσό των 250€ ολόκληρου του  $1^{ov}$  τριμήνου και υπολογίζονται ως εξής 10.000\*10%\*3/12=250€.

| Κωδικός 01 Περη                                                                      | γραφή ΠΑΓΙΟ 1                                                                                                    |       |                                                                                                   | Συντ\φί                                                                                                    | a                                           |                                                                                                | Κινείται 🔽                                          | Ενεργό 🖌                                                                                    |               |
|--------------------------------------------------------------------------------------|----------------------------------------------------------------------------------------------------|-------|---------------------------------------------------------------------------------------------------|----------------------------------------------------------------------------------------------------|---------------------------------------------|------------------------------------------------------------------------------------------------|-----------------------------------------------------|---------------------------------------------------------------------------------------------|---------------|
| Βασικά Στοιχεία - ΠΑΓΙΟ 1                                                            |                                                                                                    |       |                                                                                                   |                                                                                                    |                                             |                                                                                                |                                                     |                                                                                             |               |
|                                                                                      | Τρέχον Κανόνας Απόσβεστ<br>Φορολογικός<br>(ΚΑΝΟΝΑΣ 1<br>Λογιστικός<br>ΚΑΝΟΝΑΣ 1<br>Υπολογιζόμενα Πεδία Χρήσ<br>Αρχική Αξία<br>Τρέχαυσα Αξία Κτήσης<br>Αναπόσβεστις Απογραγή<br>Αποσβέσεις Αλαγραγή<br>Αποσβέσεις Αποσβέσεων<br>Ποσότητα<br>Αξία Προσθηκών<br>Ποσότητα Προσθηκών |       | ρολογικό<br>10.000,00<br>10.000,00<br>8.750,00<br>1.000,00<br>250,00<br>0,01<br>1<br>1<br>1<br>12 | Λογιστικό<br>10.000,00<br>10.000,00<br>250,00<br>0,01<br>1.000,00<br>1.000,000<br>1.000,000<br>1.000,000<br>1.000,000<br>1.000,000<br>1.000,000<br>1.000,000<br>1.000,000<br>1.000,000<br>1.000,000<br>1.000,000<br>1.000,000<br>1.000,000,000<br>1.000,000,000,000<br>1.000,000,000,000,000,000,000,000,000,00 | Αι<br>Ο Ο Ο Ο Ο Ο Ο Ο Ο Ο Ο Ο Ο Ο Ο Ο Ο Ο Ο | nό Χρήση<br>Κτήσης Παγί<br>Κτήσης Παγί<br>σης<br>ορολογικής Από<br>μορολογικής Από<br>Ευ<br>Ευ | Εως<br>ου Λ<br>ου Λ<br>οόσβεσης Ο<br>οβεσης Ο<br>ος | : Χρήση<br>ήξης Απόσβε<br>ήξης Απόσβε<br>1/0 1/20 13<br>1/0 1/20 13<br>1/0 1/20 13<br>Μήνες |               |
| Εγγραφές άλλης χρήσης 📃 Α                                                            | Αποσβέσεις χρήσης                                                                                                    |       |                                                                                                   |                                                                                                    | Εμφάνιστ                                    | νλα                                                                                            |                                                     | Móvo M                                                                                      | της χρήσης 🗌  |
| Είδος                                                                                | Ημερομηνία Ποσ                                                                                                    | ότητα | Αξία                                                                                              | Απόσβ. Απογρασ                                                                                                    | φής Παραστα                                 | πικό Πρ                                                                                        | ομηθευτής                                           | A                                                                                           | ρ. Εγγραφής 🔺 |
|                                                                                      | 01/01/2013                                                                                                    | 1     | 10.000,00                                                                                         |                                                                                                    |                                             |                                                                                                |                                                     |                                                                                             |               |
| Αποσβεση                                                                             | 31/12/2013                                                                                                    |       | 1.000,00                                                                                          |                                                                                                    |                                             |                                                                                                |                                                     |                                                                                             |               |
|                                                                                      | 51/05/2014                                                                                                    |       | 230,00                                                                                            |                                                                                                    |                                             |                                                                                                |                                                     |                                                                                             | ¥             |
| Εισαγωγή S Μεταβολή C Διαγραφή X Ακύρωση       Αποθήκευση<br>& Εξοδος     Αποθήκευση |                                                                                                    |       |                                                                                                   |                                                                                                    |                                             |                                                                                                |                                                     |                                                                                             |               |

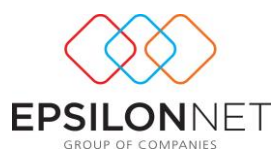

#### 1.3 Προσθήκη Νέας με αντικατάσταση αποσβέσεων χρήσης

Ενεργοποιώντας την επιλογή «**Προσθήκη Νέας με αντικατάσταση αποσβέσεων** χρήσης», στις παραμέτρους υπολογισμού αποσβέσεων, πραγματοποιείται αντικατάσταση όλων των αποθηκευμένων κινήσεων αποσβέσεων που έχουν υπολογιστεί έως τώρα.

Για παράδειγμα, αν είχε επιλεχθεί η επιλογή προσθήκης νέας κίνησης υπολογισμού αποσβέσεων με 2 κινήσεις, Ιανουάριου και 1<sup>ου</sup> τριμήνου, στο σώμα παγίου, οι αποσβέσεις αρχικά εμφανίζονται ως εξής:

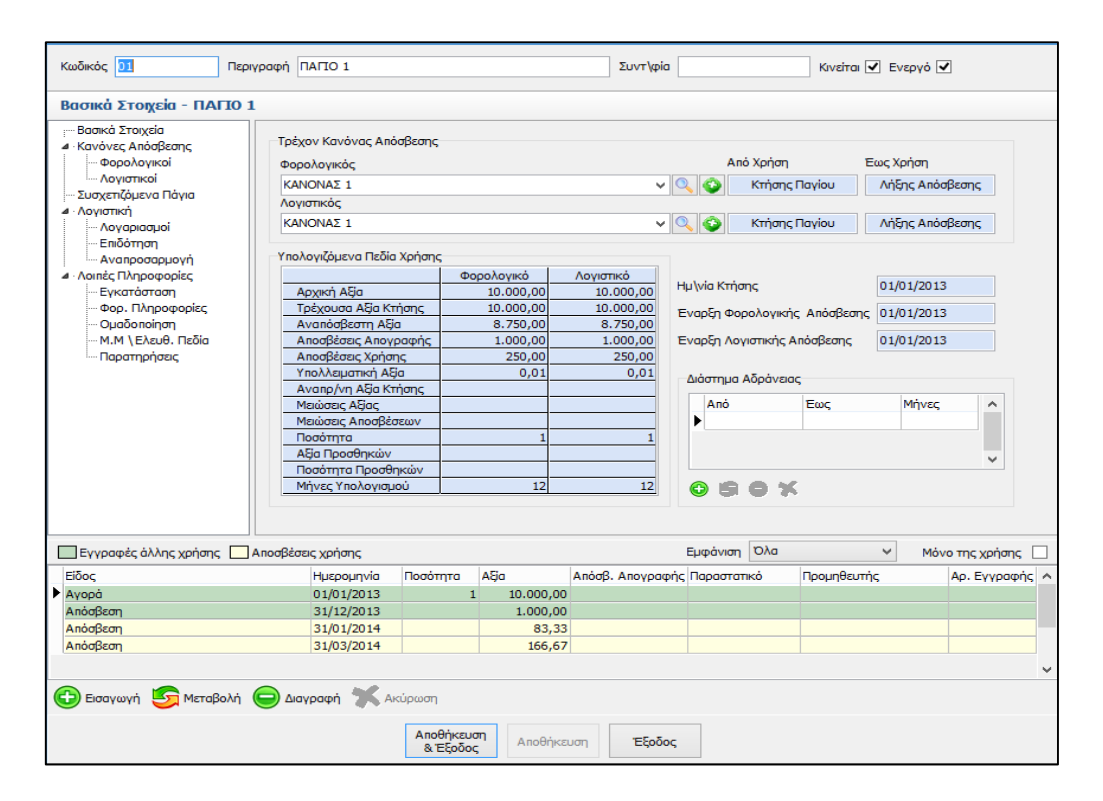

Κατόπιν, εάν στην περιοδικότητα, κατά τον υπολογισμό των αποσβέσεων, επιλεχθεί το «1° Εξάμηνο», οι κινήσεις των αποσβέσεων του Ιανουαρίου και του 1<sup>ου</sup> τριμήνου διαγράφονται αυτόματα και αντικαθίστανται από την κίνηση αποσβέσεων του 1<sup>ου</sup> εξαμήνου.

Πιο συγκεκριμένα, οι αποσβέσεις του  $1^{ov}$  τριμήνου είναι 250€, ενώ οι αποσβέσεις του  $1^{ov}$  εξαμήνου είναι 500€ (10.000\*10%\*6/12 = 500 €)

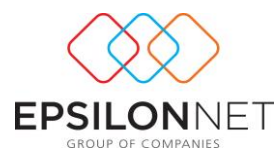

| Αποτελέσματα Υπολογισμού<br>Στους παρακάτω πίνακες εμφανίζονται τα αποτελέσματα των υπολογισμών καθώς και τα πάγια για το οποία δεν υπολογιστήκαν αποσβέσεις σύμφωνα<br>με τις παραμέτρους που ορίστηκαν.<br>Για την καταχώρηση των κινήσεων αποσβέσεων, επιλέξτε «Επόμενο». |            |                         |                     |                     |                |                  |  |  |  |  |  |
|----------------------------------------------------------------------------------------------------|------------|-------------------------|---------------------|---------------------|----------------|------------------|--|--|--|--|--|
| 🔲 Το Πάγιο Έχει Αποσβεσθεί 📃 Μηδενική Ποσότητα 🔛 Δεν Υπολογίστηκαν Αποσβέσεις 🔲 Οριστικοποιημένο Διάστημα                                                                                                    |            |                         |                     |                     |                |                  |  |  |  |  |  |
| Περιγραφή                                                                                                    | Κανόνας    | % Τακτ. Αποσβ. Ποσότητα | Τρεχ. Αξία Κτήσης Α | ναποσβ. Αξία Τακτικ | ή Αποσβ. Αποσβ | . Χρήσης Αποσί 🔺 |  |  |  |  |  |
| ► ПАГІО 1                                                                                                    | KANONAΣ 1  | 10,00 %                 | 1 10.000,00         | 9.000,00            | 500,00         | 250,00           |  |  |  |  |  |
|                                                                                                    |            |                         |                     |                     |                | Ţ                |  |  |  |  |  |
| <                                                                                                    |            |                         |                     |                     |                | >                |  |  |  |  |  |
| 💮 Προβολή                                                                                                    | 瀫 Εκτύπωση |                         |                     |                     |                |                  |  |  |  |  |  |
|                                                                                                    |            |                         | < <u>Π</u> ροηγ     | γούμενο Επό         | < 0/34         | Ακύρωση          |  |  |  |  |  |

Οι αποσβέσεις του Ιανουαρίου και του 1<sup>ου</sup> τριμήνου διαγράφονται αυτόματα και αντικαθίστανται από τις αποσβέσεις του 1<sup>ου</sup> εξαμήνου:

| Κωδικός 🕕 Περιγ             | γραφή ΠΑΓΙΟ 1                                                                                                 |                       |                     | Συντ\φία       | J           | Κινείται                                                                                                    | 🛛 Ενεργό 🔽                  |              |
|-----------------------------|----------------------------------------------------------------------------------------------------|-----------------------|---------------------|----------------|-------------|----------------------------------------------------------------------------------------------------|-----------------------------|--------------|
| Βασικά Στοιχεία - ΠΑΓΙΟ 1   |                                                                                                    |                       |                     |                |             |                                                                                                    |                             |              |
|                             | Τρέχον Κανόνας Απόσβεσης<br>Φορολογικός<br>ΚΑΝΟΝΑΣ 1<br>Λογιστικός<br>ΚΑΝΟΝΑΣ 1<br>Υπολογιζόμενα Πεδία Χρήσης |                       |                     |                |             | Από Χρήση Εως Χρήση<br>Κτήσης Παγίου Λήξης Απόσβεσης<br>Κτήσης Παγίου Λήξης Απόσβεσης<br>Κτήσης Παγίου Λήξης Απόσβεσης |                             |              |
| Εγκατάσταση                 | Αρχική Αξία                                                                                                   |                       | 10.000,00           | 10.000,00      | Ημ\νία Κτή  | ίσης                                                                                                    | 01/01/2013                  |              |
| Φορ. Πληροφορίες            | Τρέχουσα Αξία Κτήσης                                                                                          | ;                     | 10.000,00           | 10.000,00      | Εναρξη Φ    | ορολογικής Απόσβεσης                                                                                                   | 01/01/2013                  |              |
| Ομαδοποίηση                 | Αναπόσβεστη Αξία                                                                                              | -                     | 8.500,00            | 8.500,00       | Europen A.  |                                                                                                    | 01/01/2012                  | _            |
|                             | Αποσβέσεις Απογραφι                                                                                           | IG                    | 500.00              | 500.00         | Evabaliva   | ογιστικής Αποορεοής                                                                                                    | 01/01/2013                  |              |
| hapan prody                 | Υπολλειματική Αξία                                                                                            | _                     | 0.01                | 0.01           |             |                                                                                                    |                             |              |
|                             | Αναπρ/νη Αξία Κτήσης                                                                                          | :                     |                     |                | Διαστημα    | α Αορανειας                                                                                                    |                             |              |
|                             | Μειώσεις Αξίας                                                                                                |                       |                     |                | Апо́        | Έως                                                                                                    | Μήνες                       | ^            |
|                             | Μειώσεις Αποσβέσεων                                                                                           |                       |                     |                |             |                                                                                                    |                             |              |
|                             | Ποσότητα                                                                                                    |                       | 1                   | 1              |             |                                                                                                    |                             |              |
|                             | Αξία Προσθηκών                                                                                                |                       |                     |                |             |                                                                                                    |                             | ~            |
|                             | Ποσότητα Προσθηκών                                                                                            | ·                     |                     |                |             |                                                                                                    |                             |              |
|                             | Μηνες Υπολογισμου                                                                                             |                       | 12                  | 12             | 05          | OX                                                                                                    |                             |              |
| 🔲 Εγγραφές άλλης χρήσης 🔛 🖉 | Αποσβέσεις χρήσης                                                                                             |                       |                     |                | Εμφάνισ     | η Όλα                                                                                                    | <ul> <li>Mόνο τη</li> </ul> | ις χρήσης 🗌  |
| Είδος                       | Ημερομηνία Πο                                                                                                 | σότητα                | Αξία                | Απόσβ. Απογραφ | ρής Παραστι | ατικό Προμηθευτή                                                                                                    | ς Αρ                        | . Εγγραφής 🔺 |
| Αγορά                       | 01/01/2013                                                                                                    | 1                     | 10.000,00           |                |             |                                                                                                    |                             |              |
| Απόσβεση                    | 31/12/2013                                                                                                    |                       | 1.000,00            |                |             |                                                                                                    |                             |              |
| Απόσβεση                    | 30/06/2014                                                                                                    |                       | 500,00              |                |             |                                                                                                    |                             |              |
| 🕒 Εισαγωγή 🌀 Μεταβολή (     | 😑 Διαγραφή 💥 Ακύρα                                                                                            | ர                     |                     |                |             |                                                                                                    |                             | Ý            |
|                             | A                                                                                                    | ιποθήκευα<br>& Έξοδοα | <b>η</b><br>Αποθήκε | υση Έξοδο      | ος          |                                                                                                    |                             |              |